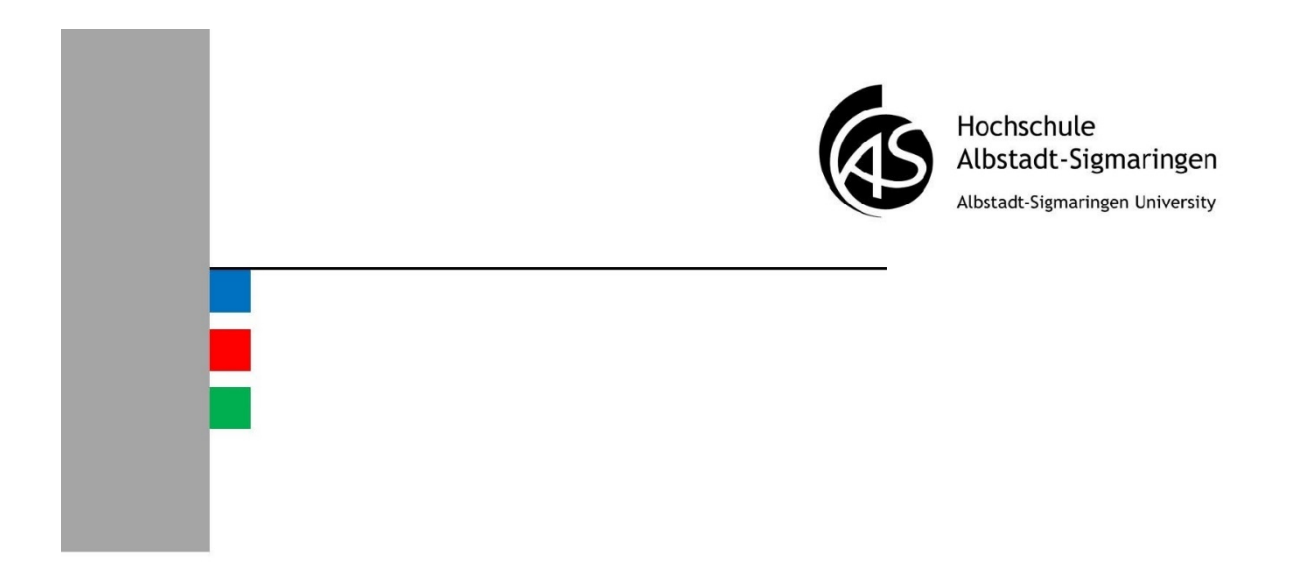

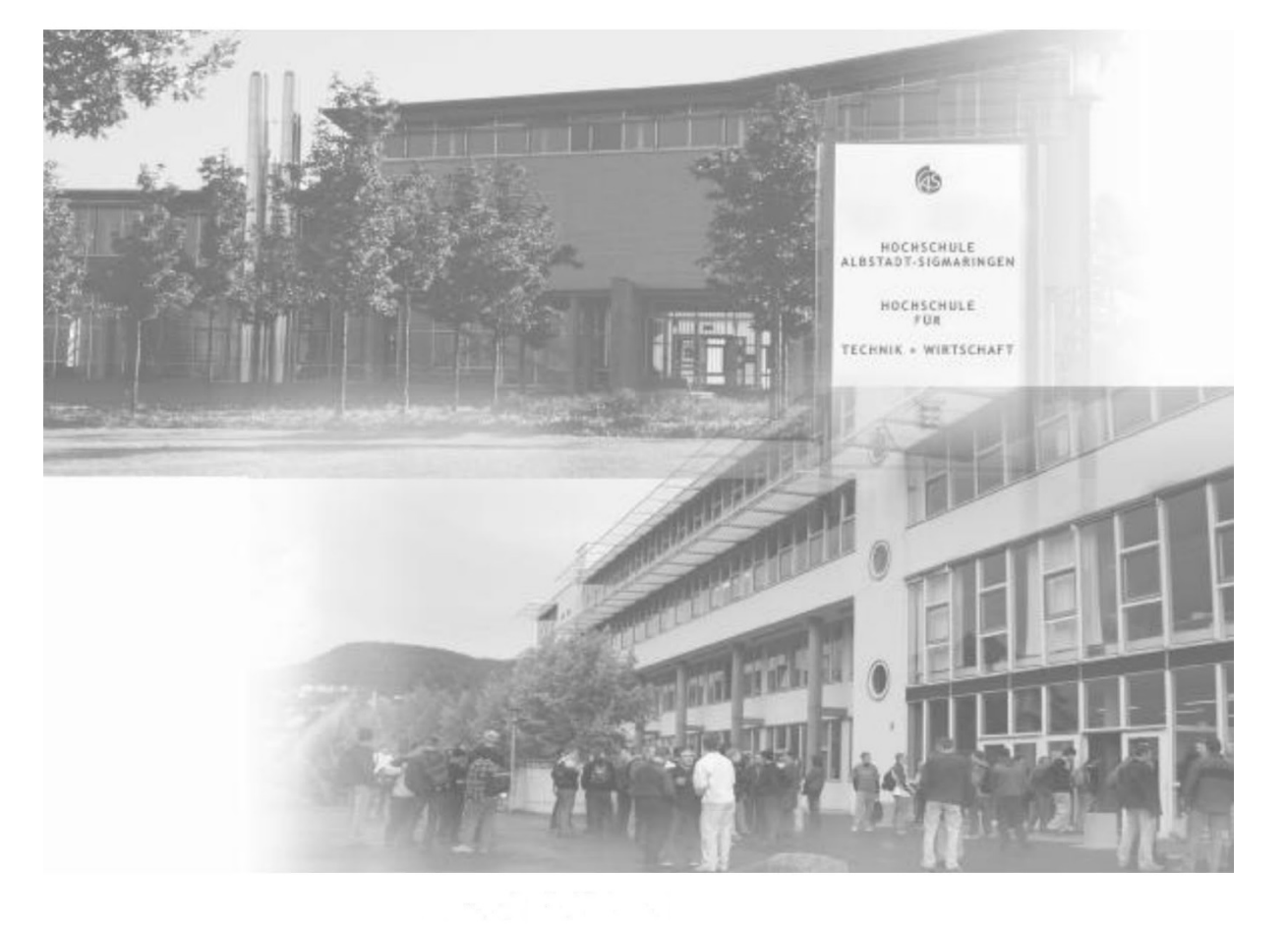

### WLAN Benutzerhandbuch

Hochschule Albstadt-Sigmaringen

### Inhaltsverzeichnis

| Einrichtung des WLAN                                                                 |
|--------------------------------------------------------------------------------------|
| Voraussetzungen für Drahtlosnetzwerk (WLAN) an der Hochschule Albstadt-Sigmaringen 4 |
| Einrichtung des WLAN unter Windows 7 4                                               |
| Einrichtung des WLAN unter Windows 8.1                                               |
| Netzlaufwerk verbinden                                                               |
| Voraussetzung für den Zugriff auf Netzlaufwerke                                      |
| Netzlaufwerk verbinden unter Windows 7                                               |
| Netzlaufwerk verbinden unter Windows 8.114                                           |
| Pfade16                                                                              |
| Drucken im WLAN17                                                                    |
| Voraussetzungen für das Drucken im WLAN 18                                           |
| Drucker verbinden unter Windows 718                                                  |
| Drucker verbinden unter Windows 8.1                                                  |

Dieses Buch wurde für die Angehörigen der Hochschule Albstadt-Sigmaringen verfasst.

Die IT-Abteilung bietet an beiden Standorten ein Drahtlosnetzwerk (WLAN) an. Sie können damit kabellos auf das Internet und auf das Hochschulnetzwerk und damit auf Ihre persönlichen Daten und E-Mails an der Hochschule zugreifen.

Dieses Buch soll Ihnen bei der Einrichtung des Zugangs helfen. Es wird nach Bedarf aktualisiert. Bitte benutzen Sie stets die aktuelle Version des Buches.

Version 1.1

### Kapitel 1

# Einrichtung des WLAN

In diesem Kapitel:

- Voraussetzungen f
  ür Drahtlosnetzwerk (WLAN) an der Hochschule Albstadt-Sigmaringen
- Einrichtung des WLAN unter Windows 7
- Einrichtung des WLAN unter Windows 8.1

## Voraussetzungen für Drahtlosnetzwerk (WLAN) an der Hochschule Albstadt-Sigmaringen

- ➢ Es gilt die Benutzungsordnung für externen Zugang zum Hochschulnetz. Dieses Dokument finden Sie auf den Webseiten der IT-Abteilung unter <u>www.hs-albsig.de/it</u> → Services → WLAN → "Benutzungsordnung.pdf"
- Eine WLAN-Karte
- Sie müssen sich auf dem Campus der Hochschule befinden

### Einrichtung des WLAN unter Windows 7

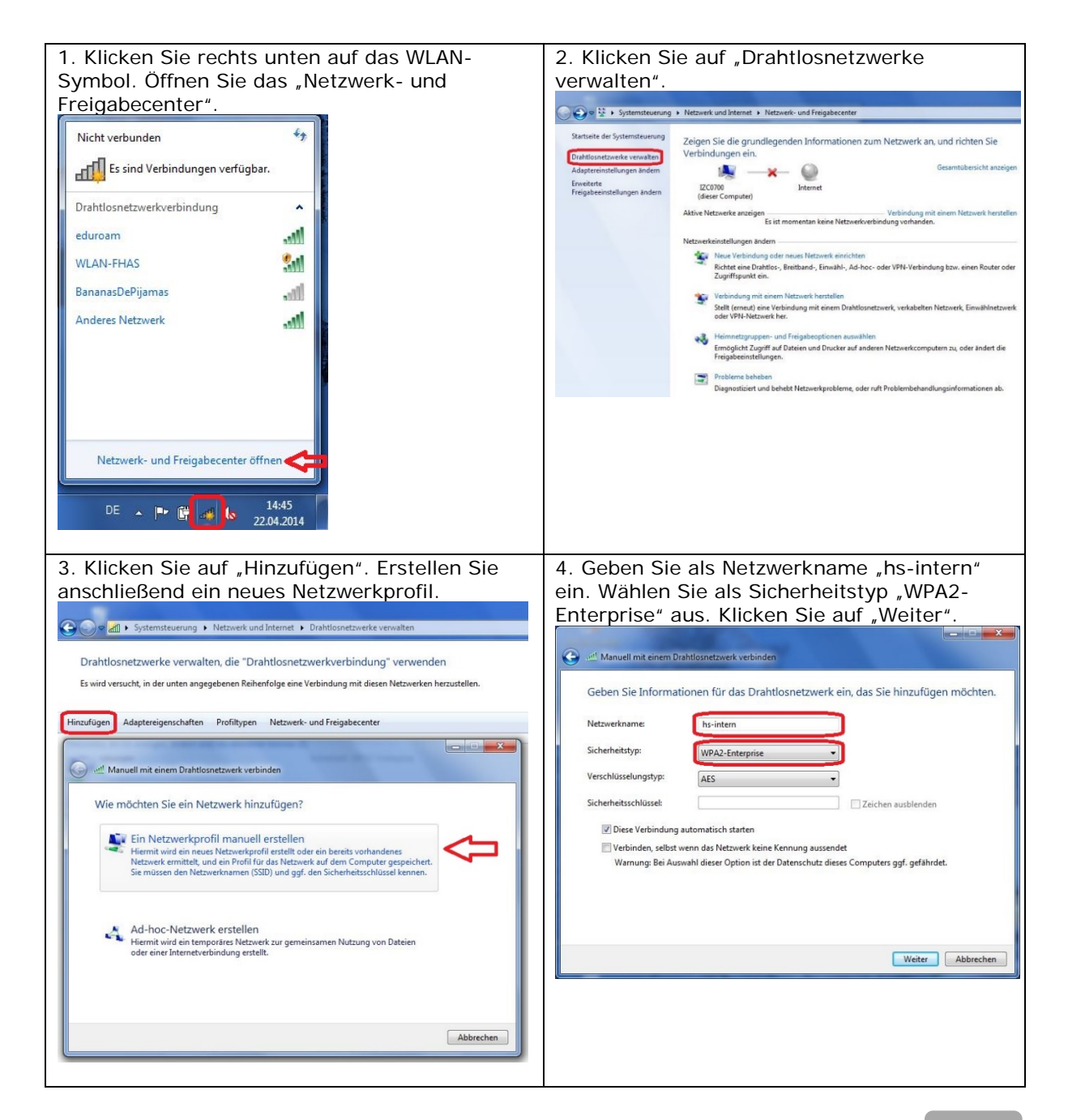

### Einrichtung des WLAN

| 5. Klicken Sie auf "Verbindungseinstellungen                                                                                                    | 6. Klicken Sie auf die Registerkartei                                                                       |
|----------------------------------------------------------------------------------------------------|----------------------------------------------------------------------------------------------------|
| ändern".                                                                                                    | "Sicherheit".                                                                                               |
| Construction of the second second sec | Verbindung Sicherheit                                                                                       |
| hs-intern wurde erfolgreich hinzugefügt                                                                                                    | Name: hs-intern                                                                                             |
| → Verbindungseinstellungen ändern                                                                                                    | Solu: ns-mem<br>Netzwerktyp: Zugrifspunkt                                                                   |
| Öffnet die Verbindungseigenschaften, um die Einstellungen ändern zu können.                                                                                                    | Rezwerkverlugbarkeis Alle behutzer                                                                          |
|                                                                                                    | ist Mit einem verfügbaren bevorzugten Netzwerk verbinden                                                    |
|                                                                                                    | Verbinden, selbst wenn das Netzwerk seinen Namen nicht sendet<br>(SSID)                                     |
|                                                                                                    |                                                                                                    |
|                                                                                                    |                                                                                                    |
|                                                                                                    |                                                                                                    |
| Schließen                                                                                                    |                                                                                                    |
|                                                                                                    | OK Abbrechen                                                                                                |
|                                                                                                    |                                                                                                    |
| 7. Klicken Sie auf "Einstellungen".                                                                                                    | 8. Wählen Sie das Zertifikat "Deutsche                                                                      |
| Eigenschaften für Drahtlosnetzwerk hs-intern                                                                                                    | I elekom Root CA 2" aus.                                                                                    |
|                                                                                                    | Beim Herstellen der Verbindung:                                                                             |
| Sicherheitstyp: WPA2-Enterprise  Verschlüssekingstyp: AES                                                                                                    | Serverzertifikat überprüfen                                                                                 |
|                                                                                                    | Verbindung mit diesen Servern herstellen:                                                                   |
| Wählen Sie eine Methode für die Netzwerkauthentlifzierung aus:                                                                                                    | Vertrauenswürdige Stammzertifizierungsstellen:                                                              |
| Für diese Verbindung eigene Anmeldeinformationen für     jede Anmeldung seichern                                                                                                    | ComSign Secured CA                                                                                          |
|                                                                                                    | Cyberrust Global Root     Deutsche Telekom Root CA 2                                                        |
|                                                                                                    | Diglect Assured ID Root G2                                                                                  |
| Erweiterte Einstellungen                                                                                                    |                                                                                                    |
|                                                                                                    | Keine Benutzeraufforderung zur Autorisierung neuer Server<br>oder vertrauenswürdiger Zertifizierungsstellen |
|                                                                                                    | Authentifizierungsmethode auswählen:                                                                        |
|                                                                                                    | Gesichertes Kennwort (EAP-MSCHAP v2)   Konfigurieren                                                        |
|                                                                                                    | Schnelle Wiederherstellung der Verbindung aktivieren     Netzwerkzugriffsschutz erzwingen                   |
|                                                                                                    | Verbindung trennen, wenn Server kein Kryptografiebindungs-TLV<br>vorweist                                   |
|                                                                                                    | aktivieren                                                                                                  |
|                                                                                                    | OK Abbrechen                                                                                                |
|                                                                                                    |                                                                                                    |
|                                                                                                    |                                                                                                    |
|                                                                                                    |                                                                                                    |
|                                                                                                    |                                                                                                    |
|                                                                                                    |                                                                                                    |
|                                                                                                    |                                                                                                    |
|                                                                                                    |                                                                                                    |
|                                                                                                    |                                                                                                    |
|                                                                                                    |                                                                                                    |
|                                                                                                    |                                                                                                    |
|                                                                                                    |                                                                                                    |
|                                                                                                    |                                                                                                    |
|                                                                                                    |                                                                                                    |

| Kapitel 1 Einrichtung des WLAN                                                                                                    |                                                                                                    |
|----------------------------------------------------------------------------------------------------|----------------------------------------------------------------------------------------------------|
| 9a. Wenn Sie Ihren privaten Rechner benutzen, klicken Sie auf "Konfigurieren" und überprüfen Sie, ob diese Option deaktiviert ist. Bestätigen Sie mit "OK".                    Sestätigen Sie mit "OK".                       Sestätigen Sie Mit "OK".                       Sestätigen Sie Mit "OK".                                 Sestätigen Sie Mit "OK".                       Sestätigen Sie Mit "OK".                     Sestätigen Sie Mit "OK".                               Sestätigen Sie Mit Mot Sie Mit Mot Sie Mit Mit Sie Mit Mit Sie Mit Mit Sie Mit Mit Sie Mit Mit Sie Mit Mit Sie Mit Sie Mi | 9b. Wenn Ihr Rechner Eigentum der<br>Hochschule und Teil der Hochschuldomäne ist,<br>können Sie auf "Konfigurieren" klicken und die<br>Benutzung des Windows-Accounts für die<br>automatische Anmeldung am WLAN<br>aktivieren. Fgenschaften für geschützte EAP<br>Fur Hentelen der Vetindung:<br>Und Kenwort Ind Doniene, fals vorhenden)<br>Und Kenwort Ind Doniene, fals vorhenden)<br>Und Kenwort Ind Doniene, fals vorhenden)<br>Und Kenwort Ind Doniene, fals vorhenden)<br>Und Kenwort Ind Doniene, fals vorhenden)<br>Und Kenwort Ind Doniene, fals vorhenden)<br>Und Kenwort Ind Doniene, fals vorhenden)<br>Und Kenwort Ind Doniene, fals vorhenden)<br>Und Kenwort Ind Doniene, fals vorhenden)<br>Und Kenwort Ind Doniene, fals vorhenden)<br>Und Kenwort Ind Doniene, fals vorhenden)<br>Und Kenwort Ind Doniene, fals vorhenden)<br>Und Kenwort Ind Doniene, fals vorhenden)<br>Und Kenwort Ind Doniene, fals vorhenden)<br>Und Kenwort (EAP-MSCHAP v2) und Kenwort (EAP-MSCHAP v2)<br>Und Kenwort (EAP-MSCHAP v2) und Kenweren<br>Understauenswirdiger Zeitfischung attwieren<br>Understauenswirdiger Zeitfischung attwieren |
| 10. Klicken Sie auf "Erweiterte Einstellungen".         Figenschaften für Drahtlosnetzwerk hs-intern         Verbindung Sicherheit         Sicherheitstyp:         Verschlüsselungstyp:         AES         Wahlen Sie eine Methode für die Netzwerkauthentfiberung aus:         Microsoft: Geschlütztes EAP (PEAP)         Einstellungen         Fiele Anmeldung speichern         OK                                                                                                    | 11. Wählen Sie als Authentifizierungsmethode<br>Benutzerauthentifizierung" aus. Bestätigen<br>Sie mit "OK".                                                                                                    |
| 12. Geben Sie Ihre Anmeldedaten ein.<br>Windows-Sicherheit Vetzwerkauthentifizierung Geben Sie die Benutzeranmeldeinformationen ein. ad-fhas\IhrBenutzeraccount oK Abbrechen                                                                                                    |                                                                                                    |

### Einrichtung des WLAN unter Windows 8.1

Die schnellere Variante...

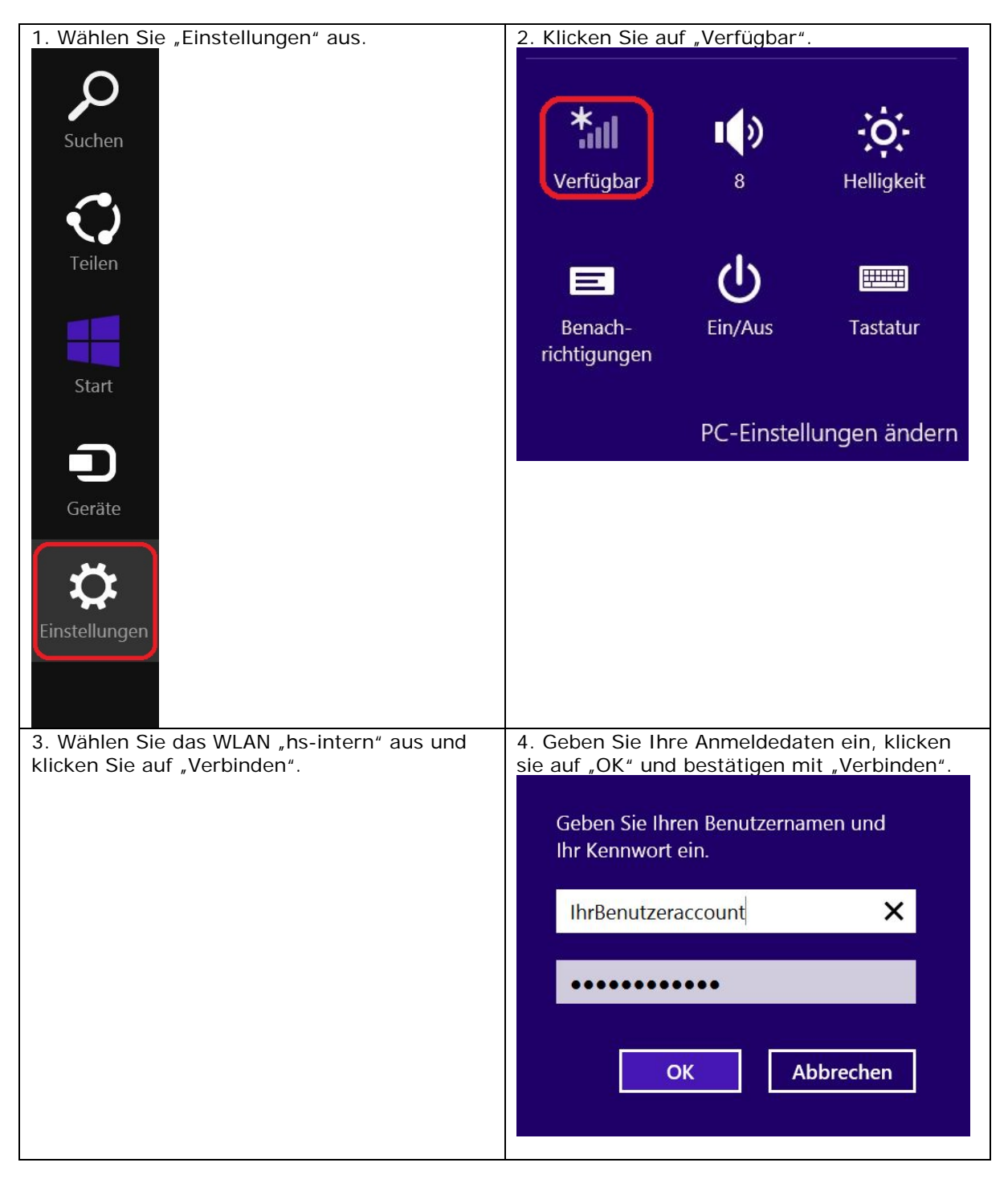

| Kapitel 1               | Einrichtu | ng des WLAN |  |  |
|-------------------------|-----------|-------------|--|--|
|                         |           |             |  |  |
| 🕑 Netzwerke             |           |             |  |  |
| Flugzeugmodus           |           |             |  |  |
| Aus                     |           |             |  |  |
| Mobiles Breitban<br>Aus | d<br>I    |             |  |  |
| WiFi                    |           |             |  |  |
| Ein                     | _         |             |  |  |
| ull hs-intern           |           |             |  |  |
| 🖌 Automatisch verbi     | nden      |             |  |  |
|                         | Verbinden |             |  |  |
| WLAN-FHAS               |           |             |  |  |
| Ausgeblendetes I        | Netzwerk  |             |  |  |

Falls die schnellere Variante nicht funktioniert...

| 1. Klicken Sie rechts unten auf das WLAN-<br>Symbol. Öffnen Sie das "Netzwerk- und<br>Freigabecenter".<br>Problembehandlung<br>Netzwerk- und Freigabecenter öffnen<br>14:33<br>13.06.2014 | 2. Klicken Sie auf "Neue Verbindung oder<br>neues Netzwerk einrichten".                                                                                                    |
|----------------------------------------------------------------------------------------------------|----------------------------------------------------------------------------------------------------|
| <ul> <li>3. Klicken Sie auf "Manuell mit einem</li></ul>                                                                                                    | <ul> <li>4. Geben Sie als Netzwerkname "hs-intern"</li></ul>                                                                                                    |
| Funknetzwerk verbinden". Erstellen Sie                                                                                                    | ein. Wählen Sie als Sicherheitstyp "WPA2-                                                                                                    |
| anschließend ein neues Netzwerkprofil. <li> Image: Sie Sie Sie Sie Sie Sie Sie Sie Sie Sie</li>                                                                                           | baterprise" aus. Klicken Sie auf "Weiter". <li> Image: Manuell mit einem Funknetzwerk verbinden Image: Manuell mit einem Funknetzwerk verbinden Image: Manuell mit einem Funknetzwerk verbinden Image: Manuell mit einem Funknetzwerk verbinden Image: Manuell mit einem Funknetzwerk verbinden Image: Manuell mit einem Funknetzwerk verbinden Image: Manuell mit einem Funknetzwerk verbinden Image: Manuell mit einem Funknetzwerk verbinden Image: Manuell mit einem Funknetzwerk verbinden Image: Manuell mit einem Funknetzwerk verbinden Image: Manuell mit einem Funknetzwerk keine Kennung aussendet Image: Manuell mit einem das Netzwerk keine Kennung aussendet Image: Manuell mit einem Geben Sterner für der Datenschutz dieses Computers gst. gefahrdet. Image: Manuell mit einem Geben Sterner für der Datenschutz dieses Computers gst. gefahrdet. Image: Manuell mit einem Geben Sterner für der Datenschutz dieses Computers gst. gefahrdet. Image: Manuell mit einem Geben Sterner für der Datenschutz dieses Computers gst. gefahrdet. Image: Manuell mit einem Geben Sterner für der Datenschutz dieses Computers gst. gefahrdet. Image: Manuell mit einem Geben Sterner für der Datenschutz dieses Computers gst. gefahrdet. Image: Manuell Mit einem Geben Sterner für der Datenschutz dieses Computers gst. gefahrdet. Image: Manuell Mit einem Geben Sterner für der Datenschutz dieses Computers gst. gefahrdet. Image: Manuell Mit einem Geben Sterner für der Datenschutz dieses Computers gst. gefahrdet. Image: Manuell Mit einem Geben Sterner für der Datenschutz dieses Computers gst. gefahrdet. Image: Manuell Mit einem Geben Sterner für der Datenschutz dieses Computers gst. gefahrdet. Image: Manuell Mit einem Geben Sterner für der Datenschutz dieses Computers gst. gefahrdet.</li> |

|                                                                                                    | Sicharbait#                                                                                                    |
|----------------------------------------------------------------------------------------------------|----------------------------------------------------------------------------------------------------|
| X                                                                                                    | Eigenschaften für Drahtlosnetzwerk hs-intern                                                                                                    |
| 📀 🔮 Manuell mit einem Funknetzwerk verbinden                                                                                                    | Verhindung                                                                                                    |
| hs-intern wurde erfolgreich hinzugefügt                                                                                                    | Schemer                                                                                                    |
|                                                                                                    | Name: hs-intern                                                                                                    |
| Verbindungseinstellungen ändern     Offnet die Verbindungseinenschaften um die Einstellungen ändern                                                                                                    | SSID: hs-intern                                                                                                    |
| zu können.                                                                                                    | Netzwerktyp: Zugriffspunkt                                                                                                    |
|                                                                                                    | Netzwerkverfügbarkeit: Alle Benutzer                                                                                                    |
|                                                                                                    | Automatisch verbinden, wenn dieses Netzwerk in<br>Reichweite ist                                                                                                    |
|                                                                                                    | Bei hergestellter Verbindung mit diesem Netzwerk andere                                                                                                    |
|                                                                                                    | Funknetzwerke suchen                                                                                                    |
|                                                                                                    | Verbinden, selbst wenn das Netzwerk seinen Namen nicht<br>sendet (SSID)                                                                                                    |
|                                                                                                    |                                                                                                    |
|                                                                                                    |                                                                                                    |
| Schließen                                                                                                    |                                                                                                    |
|                                                                                                    |                                                                                                    |
|                                                                                                    |                                                                                                    |
|                                                                                                    |                                                                                                    |
|                                                                                                    |                                                                                                    |
|                                                                                                    |                                                                                                    |
|                                                                                                    | OK Abbrechen                                                                                                    |
|                                                                                                    | OK Abreaten                                                                                                    |
| 7. Klicken Sie auf "Einstellungen".                                                                                                    | 8. Wählen Sie das Zertifikat "Deutsche                                                                                                    |
| Eigenschaften für Drahtlosnetzwerk hs-intern                                                                                                    | Telekom Root CA 2" aus.                                                                                                    |
|                                                                                                    | Eigenschaften für geschütztes EAP                                                                                                    |
| Verbindung Sicherneit                                                                                                    | Beim Herstellen der Verbindung:                                                                                                    |
|                                                                                                    |                                                                                                    |
| Sicherheitstyp: WPA2-Enterprise V                                                                                                    |                                                                                                    |
|                                                                                                    | ✓ Identität des Servers mittels Zertifikatprüfung überprüfen                                                                                                    |
| Verschlüsselungstyp: AES                                                                                                    | ✓ Identität des Servers mittels Zertifikatprüfung überprüfen<br>Verbindung mit folgenden Servern herstellen (Beispiele: "srv1",<br>"srv2", ".*\.srv3\.com"):                                                                                                    |
| Verschlüsselungstyp: AES 🗸                                                                                                    | ✓ Identität des Servers mittels Zertifikatprüfung überprüfen<br>Verbindung mit folgenden Servern herstellen (Beispiele: "srv1",<br>"srv2", ".*\.srv3\.com"):                                                                                                    |
| Verschlüsselungstyp: AES 🗸                                                                                                    | ✓ Identität des Servers mittels Zertifikatprüfung überprüfen<br>Verbindung mit folgenden Servern herstellen (Beispiele: "srv1",<br>"srv2", ".*\.srv3\.com"):                                                                                                    |
| Verschlüsselungstyp: AES v                                                                                                    | Identität des Servers mittels Zertifikatprüfung überprüfen Verbindung mit folgenden Servern herstellen (Beispiele: "srv1", "srv2", ".*\.srv3\.com"): Vertrauenswürdige Stammzertifizierungsstellen: AddTrust External CA Root                                                                                                    |
| Verschlüsselungstyp: AES  Wählen Sie eine Methode für die Netzwerkauthentifizierung aus:<br>Microsoft: Geschütztes EAP (PEAP) Einstellungen                                                                                                    | Identität des Servers mittels Zertifikatprüfung überprüfen Verbindung mit folgenden Servern herstellen (Beispiele: "srv1",<br>"srv2", ".*\.srv3\.com"): Vertrauenswürdige Stammzertifizierungsstellen: AddTrust External CA Root Baltimore CyberTrust Root Cherg 2 Della Deren Service in the interval of the service in the service in th |
| Verschlüsselungstyp: AES  Wählen Sie eine Methode für die Netzwerkauthentifizierung aus: Microsoft: Geschütztes EAP (PEAP)  Einstellungen                                                                                                    | <ul> <li>✓ Identität des Servers mittels Zertifikatprüfung überprüfen</li> <li>Verbindung mit folgenden Servern herstellen (Beispiele: "srv1",<br/>"srv2", ".*\.srv3\.com"):</li> <li>Vertrauenswürdige Stammzertifizierungsstellen:</li> <li>AddTrust External CA Root</li> <li>AddTrust External CA Root</li> <li>Class 3 Public Primary Certification Authority</li> <li>✓ Deutsche Telekom Root CA 2</li> </ul>                                                                                                    |
| Verschlüsselungstyp: AES  Wählen Sie eine Methode für die Netzwerkauthentifizierung aus: Microsoft: Geschütztes EAP (PEAP)  Einstellungen Für diese Verbindung eigene Anmeldeinformationen für jede Anmeldung speichern                                                                                                    | <ul> <li>✓ Identität des Servers mittels Zertifikatprüfung überprüfen</li> <li>Verbindung mit folgenden Servern herstellen (Beispiele: "srv1",<br/>"srv2", ".*\.srv3\.com"):</li> <li>Vertrauenswürdige Stammzertifizierungsstellen:</li> <li>AddTrust External CA Root</li> <li>Baltimore CyberTrust Root</li> <li>Class 3 Public Primary Certification Authority</li> <li>✓ Deutsche Telekom Root CA 2</li> <li>DiglCert Assured ID Root CA</li> </ul>                                                                                                    |
| Verschlüsselungstyp: AES  Wählen Sie eine Methode für die Netzwerkauthentifizierung aus: Microsoft: Geschütztes EAP (PEAP)  Einstellungen Für diese Verbindung eigene Anmeldeinformationen für jede Anmeldung speichern                                                                                                    | Identität des Servers mittels Zertifikatprüfung überprüfen Verbindung mit folgenden Servern herstellen (Beispiele: "srv1",<br>"srv2", ".*\.srv3\.com"): Vertrauenswürdige Stammzertifizierungsstellen: AddTrust External CA Root Baltimore CyberTrust Root Class 3 Public Primary Certification Authority Deutsche Telekom Root CA 2 DiglCert Assured ID Root CA Equifax Secure Certificate Authority Ceatrust Clabal CA                                                                                                    |
| Verschlüsselungstyp: AES  Wählen Sie eine Methode für die Netzwerkauthentifizierung aus: Microsoft: Geschütztes EAP (PEAP)  Einstellungen Für diese Verbindung eigene Anmeldeinformationen für jede Anmeldung speichern                                                                                                    | <ul> <li>✓ Identität des Servers mittels Zertifikatprüfung überprüfen         <ul> <li>Verbindung mit folgenden Servern herstellen (Beispiele: "srv1",</li></ul></li></ul>                                                                                                    |
| Verschlüsselungstyp: AES  Wählen Sie eine Methode für die Netzwerkauthentifizierung aus: Microsoft: Geschütztes EAP (PEAP)  Einstellungen Für diese Verbindung eigene Anmeldeinformationen für jede Anmeldung speichern                                                                                                    | Identität des Servers mittels Zertifikatprüfung überprüfen Verbindung mit folgenden Servern herstellen (Beispiele: "srv1",<br>"srv2", ".*\.srv3\.com"): Vertrauenswürdige Stammzertifizierungsstellen: AddTrust External CA Root Baltimore CyberTrust Root Class 3 Public Primary Certification Authority Deutsche Telekom Root CA 2 DigiCert Assured ID Root CA Equifax Secure Certificate Authority GeoTrust Global CA Class 1 Public Primary Lettority                                                                                                    |
| Verschlüsselungstyp: AES           Wählen Sie eine Methode für die Netzwerkauthentifizierung aus:         Microsoft: Geschütztes EAP (PEAP)         Einstellungen         Image: Für diese Verbindung eigene Anmeldeinformationen für jede Anmeldung speichern                                                                                                    | Identität des Servers mittels Zertifikatprüfung überprüfen Verbindung mit folgenden Servern herstellen (Beispiele: "srv1",<br>"srv2", ".*\.srv3\.com"): Vertrauenswürdige Stammzertifizierungsstellen: AddTrust External CA Root Baltimore CyberTrust Root Class 3 Public Primary Certification Authority Øeutsche Telekom Root CA 2 DigiCert Assured ID Root CA Equifax Secure Certificate Authority GeoTrust Global CA ClabelCize Deut CA Benachrichtigungen vor der Verbindungsherstellung:                                                                                                    |
| Verschlüsselungstyp: AES           Wählen Sie eine Methode für die Netzwerkauthentifizierung aus:         Microsoft: Geschütztes EAP (PEAP)         Für diese Verbindung eigene Anmeldeinformationen für jede Anmeldung speichern         Erweiterte Einstellungen                                                                                                    | <ul> <li>✓ Identität des Servers mittels Zertifikatprüfung überprüfen         <ul> <li>Verbindung mit folgenden Servern herstellen (Beispiele: "srv1",</li></ul></li></ul>                                                                                                    |
| Verschlüsselungstyp: AES           Wählen Sie eine Methode für die Netzwerkauthentifizierung aus:         Microsoft: Geschütztes EAP (PEAP)         Einstellungen         Image: State of the state of the s                  | <ul> <li>✓ Identität des Servers mittels Zertifikatprüfung überprüfen         <ul> <li>Verbindung mit folgenden Servern herstellen (Beispiele: "srv1",</li></ul></li></ul>                                                                                                    |
| Verschlüsselungstyp: AES           Wählen Sie eine Methode für die Netzwerkauthentifizierung aus:         Microsoft: Geschütztes EAP (PEAP)         Für diese Verbindung eigene Anmeldeinformationen für jede Anmeldung speichern         Erweiterte Einstellungen                                                                                                    | Identität des Servers mittels Zertifikatprüfung überprüfen Verbindung mit folgenden Servern herstellen (Beispiele: "srv1",<br>"srv2", ".*\.srv3\.com"): Vertrauenswürdige Stammzertifizierungsstellen: AddTrust External CA Root Baltimore CyberTrust Root Class 3 Public Primary Certification Authority <b>Deutsche Telekom Root CA 2</b> DigiCert Assured ID Root CA Equifax Secure Certificate Authority GeoTrust Global CA Class 3 Public Primary Certification Authority Benachrichtigungen vor der Verbindungsherstellung: Benutzer benachrichtigen, wenn die Serveridentität nicht überpi v Authentifizierungsmethode auswählen: Gesichertes Kennwort (EAP-MSCHAP v2) Konfigurieren                                                                                                    |
| Verschlüsselungstyp: AES           Wählen Sie eine Methode für die Netzwerkauthentifizierung aus:         Microsoft: Geschütztes EAP (PEAP)         Für diese Verbindung eigene Anmeldeinformationen für jede Anmeldung speichern         Erweiterte Einstellungen                                                                                                    | ✓ Identität des Servers mittels Zertifikatprüfung überprüfen         Verbindung mit folgenden Servern herstellen (Beispiele: "srv1",         "srv2", ".*"\.srv3\.com"):         Vertrauenswürdige Stammzertifizierungsstellen:         AddTrust External CA Root         Baltimore CyberTrust Root         Class 3 Public Primary Certification Authority         ✓ Deutsche Telekom Root CA 2         DigiCert Assured ID Root CA         Equifax Secure Certificate Authority         GeoTrust Global CA         Class 10 Dut CA         Benutzer benachrichtigen, wenn die Serveridentität nicht überpi ∨         Authentifizierungsmethode auswählen:         Gesichertes Kennwort (EAP-MSCHAP v2)       ✓ Konfigurieren                                                                                                    |
| Verschlüsselungstyp: AES           Wählen Sie eine Methode für die Netzwerkauthentifizierung aus:         Microsoft: Geschütztes EAP (PEAP)       Einstellungen         Image: State of the state of the state o | Verbindung mit folgenden Servern herstellen (Beispiele: "srv1",                                                                                                    |
| Verschlüsselungstyp: AES           Wählen Sie eine Methode für die Netzwerkauthentifizierung aus:         Microsoft: Geschütztes EAP (PEAP)         Einstellungen         Image: State of the state of the s                  | Identität des Servers mittels Zertifikatprüfung überprüfen Verbindung mit folgenden Servern herstellen (Beispiele: "srv1",     "srv2", ".*\.srv3\.com"):  Vertrauenswürdige Stammzertifizierungsstellen: AddTrust External CA Root Baltimore CyberTrust Root Class 3 Public Primary Certification Authority <b>Deutsche Telekom Root</b> CA 2 DigiCert Assured ID Root CA Equifax Secure Certificate Authority GeoTrust Global CA clutteries Port 64 Benachrichtigungen vor der Verbindungsherstellung: Benachrichtigen, wenn die Serveridentität nicht überpi  Authentifizierungsmethode auswählen: Gesichertes Kennwort (EAP-MSCHAP v2)  Konfigurieren Schnelle Wiederherstellung der Verbindung aktivieren Netzwerkzugriffsschutz erzwingen Verbindung trennen, wenn Server kein                                                                                                    |
| Verschlüsselungstyp:       AES         Wählen Sie eine Methode für die Netzwerkauthentifizierung aus:         Microsoft:       Geschütztes EAP (PEAP)         Für diese Verbindung eigene Anmeldeinformationen für jede Anmeldung speichern         Erweiterte Einstellungen         OK       Abbrechen                                                                                                    | Identität des Servers mittels Zertifikatprüfung überprüfen Verbindung mit folgenden Servern herstellen (Beispiele: "srv1",<br>"srv2", ".*\.srv3\.com"): Vertrauenswürdige Stammzertifizierungsstellen: AddTrust External CA Root Baltimore CyberTrust Root Class 3 Public Primary Certification Authority Vertrauenswürdige Stammzertifizierungsstellen: Class 3 Public Primary Certification Authority Vertrauenswürdige Stammer Certification Authority Vertrauenswürdige Stammary Certification Authority Vertrauenswürdige Telekom Root CA 2 DigiCert Assured ID Root CA Equifax Secure Certificate Authority GeoTrust Global CA Classification Context Carteria Context Carteria Context Ca                                                                |
| Verschlüsselungstyp: AES           Wählen Sie eine Methode für die Netzwerkauthentifizierung aus:         Microsoft: Geschütztes EAP (PEAP)         Einstellungen         Image: State in the image of the image of the i                  | Verbindung mit folgenden Servern herstellen (Beispiele: "srv1",<br>"srv2", ".*\.srv3\.com"): Vertrauenswürdige Stammzertifizierungsstellen:   AddTrust External CA Root   Baltimore CyberTrust Root   Class 3 Public Primary Certification Authority   Deutsche Telekom Root CA 2   DiglCert Assured ID Root CA   Equifax Secure Certificate Authority   GeoTrust Global CA   Clisterie Deut Ca   Senachrichtigungen vor der Verbindungsherstellung:   Benutzer benachrichtigen, wenn die Serveridentität nicht überpi v   Authentifizierungsmethode auswählen:   Gesichertes Kennwort (EAP-MSCHAP v2)   Schnelle Wiederherstellung der Verbindung aktivieren   Netzwerkzugriffsschutz erzwingen   Verbindung trennen, wenn Server kein   Kryptografiebindungs-TLV vorweist                                                                                                    |
| Verschlüsselungstyp:       AES         Wählen Sie eine Methode für die Netzwerkauthentifizierung aus:         Microsoft:       Geschütztes EAP (PEAP)         Für diese Verbindung eigene Anmeldeinformationen für jede Anmeldung speichern         Erweiterte Einstellungen         OK       Abbrechen                                                                                                    | Verbindung mit folgenden Servern herstellen (Beispiele: "srv1",<br>"srv2", ".*\.srv3\.com"): Vertrauenswürdige Stammzertifizierungsstellen:   AddTrust External CA Root   Baltimore CyberTrust Root   Class 3 Public Primary Certification Authority   Deutsche Telekom Root CA 2   DigiCert Assured ID Root CA   Equifax Secure Certificate Authority   GeoTrust Global CA   clubelcie Deut Ct   Authentifizierungsmethode auswählen:   Gesichertes Kennwort (EAP-MSCHAP v2)   Schnelle Wiederherstellung der Verbindung aktivieren   Netzwerkzugriffsschutz erzwingen   Verbindung trennen, wenn Server kein   Kryptografiebindungs-TLV vorweist   Identitätsschutz aktivieren                                                                                                    |

| 17 - |      | 1 4 |  |
|------|------|-----|--|
| ка   | hITe |     |  |
| nа   | ρπυ  |     |  |

### Einrichtung des WLAN

| 9a. Wenn Sie Ihren privaten Rechner benutzen,<br>klicken Sie auf "Konfigurieren" und überprüfen<br>Sie, ob diese Option deaktiviert ist. Bestätigen<br>Sie mit "OK". | 9b. Wenn Ihr Rechner Eigentum der<br>Hochschule und Teil der Hochschuldomäne ist,<br>können Sie auf "Konfigurieren" klicken und die<br>Benutzung des Windows-Accounts für die<br>eutomatische Anmeldung om WLAN |
|----------------------------------------------------------------------------------------------------|----------------------------------------------------------------------------------------------------|
| Eigenschaften für geschütztes EAP                                                                                                    | aktivieren.                                                                                                    |
| EAP-IVISCHAPV2-Eigenschalten                                                                                                    | Eigenschaften für geschütztes EAP                                                                                                    |
| Beim Herstellen der Verbindung:                                                                                                    | EAP-MSCHAPv2-Eigenschaften                                                                                                    |
| Utomatisch eigenen Windows-Anmeldenamen und<br>ennwort (und Domäne, falls vorhanden) verwenden                                                                       | Beim Herstellen der Verbindung:                                                                                                    |
| OK Abbrechen                                                                                                    | utomatisch eigenen Windows-Anmeldenamen und<br>ennwort (und Domäne, falls vorhanden) verwenden                                                                                                    |
| Class 3 Public Primary Certification Authority                                                                                                    | OK Abbrechen                                                                                                    |
| Deutsche Telekom Root CA 2                                                                                                    | Clase 3 Public Primary Cartification Authority                                                                                                    |
| Equifax Secure Certificate Authority                                                                                                    | Class S Public Printary Certification Automy     Deutsche Telekom Root CA 2                                                                                                    |
| GeoTrust Global CA                                                                                                    | DigiCert Assured ID Root CA                                                                                                    |
|                                                                                                    | Equifax Secure Certificate Authority                                                                                                    |
|                                                                                                    | GeoTrust Global CA                                                                                                    |
| Benachrichtigungen vor der Verbindungsherstellung:                                                                                                    | < >                                                                                                    |
| Benutzer benachrichtigen, wenn die Serveridentität nicht überp<br>ı $\checkmark$                                                                                     | Benachrichtigungen vor der Verbindungsherstellung:                                                                                                    |
| Authentifizierungsmethode auswählen:                                                                                                    | Benutzer benachrichtigen, wenn die Serveridentität nicht überpi $ \checkmark $                                                                                                    |
| Gesichertes Kennwort (EAP-MSCHAP v2)                                                                                                    |                                                                                                    |
|                                                                                                    | Authentifizierungsmethode auswahlen:                                                                                                    |
|                                                                                                    | Gesichertes Kennwort (EAP-MSCHAP v2) Konfigurieren                                                                                                    |
| Netzwerkzugrinsschutz erzwingen                                                                                                    | Schnelle Wiederherstellung der Verbindung aktivieren                                                                                                    |
| Kryptografiebindungs-TLV vorweist                                                                                                    | Netzwerkzugriffsschutz erzwingen                                                                                                    |
|                                                                                                    | Verbindung trennen, wenn Server kein                                                                                                    |
|                                                                                                    | Kryptografiebindungs-TLV vorweist                                                                                                    |
| OK Abbrechen                                                                                                    | Identitätsschutz aktivieren                                                                                                    |
|                                                                                                    | OK Abbrechen                                                                                                    |
|                                                                                                    |                                                                                                    |
|                                                                                                    |                                                                                                    |
| 10 Klicken Sie auf Erweiterte Einstellungen"                                                                                                    | 11 Wählen Sie als Authentifizierungsmethode                                                                                                    |
| Figure a la figure file Desktlage strengt ha intern                                                                                                    | Reputzerauthentifizierung" aus Bestätigen                                                                                                    |
| Elgenschaften für Drantiosnetzwerk ns-Inter                                                                                                    | Sie mit $OK''$                                                                                                    |
| Verbindung Sicherheit                                                                                                    |                                                                                                    |
|                                                                                                    | Erweiterte Einstellungen                                                                                                    |
|                                                                                                    | 802.1X-Einstellungen 802.11-Einstellungen                                                                                                    |
| Sicherheitstyp: WPA2-Enterprise V                                                                                                    | Authentifizierungsmodus angeben:                                                                                                    |
| Verschlüsselungstyp: AES                                                                                                    |                                                                                                    |
|                                                                                                    |                                                                                                    |
|                                                                                                    | Anmeldeinformationen speichern                                                                                                    |
|                                                                                                    | Anmeldeinformationen für alle Benutzer löschen                                                                                                    |
| Wählen Sie eine Methode für die Netzwerkauthentifizierung aus:                                                                                                    |                                                                                                    |
| Microsoft: Geschütztes EAP (PEAP) V Einstellungen                                                                                                    | LINMaliges Anmelden für dieses Netzwerk aktivieren                                                                                                    |
| Für diese Verbindung eigene Anmeldeinformationen für                                                                                                    | Onmittelbar vor der Benutzeranmeldung ausführen                                                                                                    |
| jede Anmeldung speichern                                                                                                    | Unmittelbar nach der Benutzeranmeldung ausführen                                                                                                    |
|                                                                                                    | Maximale verzogerung (Sekunden); 10                                                                                                    |
|                                                                                                    | Anzeige zusätzlicher Dialoge während des einmaligen<br>Anmeldens zulassen                                                                                                    |
|                                                                                                    | In diesem Netzwerk werden für die Computer- und                                                                                                    |
|                                                                                                    | die Benutzerauthentifizierung separate virtuelle LANs                                                                                                    |
| Erweiterte Einstellungen                                                                                                    | verwender.                                                                                                    |
|                                                                                                    |                                                                                                    |
|                                                                                                    |                                                                                                    |
|                                                                                                    |                                                                                                    |
|                                                                                                    |                                                                                                    |
| L                                                                                                    |                                                                                                    |
|                                                                                                    |                                                                                                    |
| OK Abbrechen                                                                                                    | OK Abbrechen                                                                                                    |

| 17.  |     |    | 4 |
|------|-----|----|---|
| Ka   | 116 | 21 |   |
| 1000 |     |    |   |

| 12 Geben Sie Ihre Anmeldedaten ein |  |
|------------------------------------|--|
| Netzwerke                          |  |
| Netzwerkanforderungen werden       |  |
| Anmelden                           |  |
|                                    |  |
| ad-fhas\IhrBenutzeraccount         |  |
| ••••••                             |  |
| Domäne: ad-fhas                    |  |
| OK Abbrechen                       |  |

### Kapitel 2

# Netzlaufwerk verbinden

In diesem Kapitel:

- Voraussetzung für den Zugriff auf Netzlaufwerke
- Netzlaufwerk verbinden unter Windows 7
- Netzlaufwerk verbinden unter Windows 8.1
- Pfade

### Voraussetzung für den Zugriff auf Netzlaufwerke

> WLAN-Verbindung zum Hochschulnetz

### Netzlaufwerk verbinden unter Windows 7

1. Starten Sie den Windows Explorer. Klicken Sie "Netzlaufwerk verbinden" an.

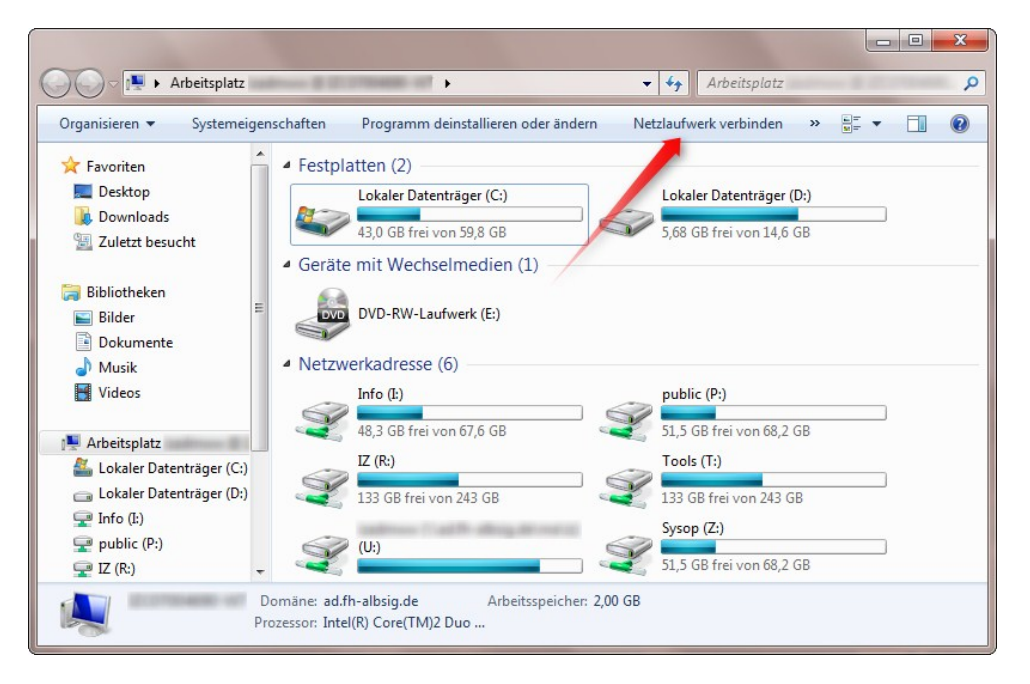

 Geben Sie den Pfad ein. Im Bild wird gezeigt wie der Pfad zum Info-Laufwerk aussieht<sup>1</sup>. Deaktivieren Sie die Option "Verbindung bei Anmeldung wiederherstellen" und aktivieren Sie die Option "Verbindung mit anderen Anmeldeinformationen herstellen"<sup>2</sup>. Bestätigen Sie anschließend mit "Fertig stellen".

| 🕞 😪 Netzlauf                      | werk verbinden                                                                                                    |                                                               |                                                        |
|-----------------------------------|----------------------------------------------------------------------------------------------------|---------------------------------------------------------------|--------------------------------------------------------|
| Welcher<br>Bestimme<br>hergestell | Netzwerkordner soll zugeordne<br>n Sie den Laufwerkbuchstaben für die Ver<br>twerden soll:                                                                                                    | t werden?<br>bindung und de                                   | n Ordner, mit dem die Verbindung                       |
| Laufwerk:                         | [l: 👻                                                                                                    |                                                               |                                                        |
| Ordner:                           | \\ad.fh-albsig.de\info<br>Beispiel: \\Server\Freigabe<br>☐ Verbindung bei Anmeldung wiederh<br>☑ Verbindung mit anderen Anmeldeinf<br><u>Verbindung mit einer Website hersteller</u><br><u>können</u> | ←<br>erstellen<br>formationen her:<br><u>auf der Sie Do</u> ł | Durchsuchen<br>stellen<br>sumente und Bilder speichern |
|                                   |                                                                                                    | ĺ                                                             | Fertig stellen Abbrechen                               |

 Sie werden nach Ihren Anmeldedaten gefragt. Vergessen Sie nicht die Domäne der Hochschule anzugeben ad.fh-albsig.de\IhrBenutzername, sonst bekommen Sie später beim Zugriff auf Verzeichnisse eine Fehlermeldung! Der Benutzername und das Passwort sind dieselben, die Sie zum Anmelden an einem Hochschulrechner angeben.

| Vindows-Sicherh<br>Netzwerkke<br>Geben Sie das<br>ad.fh-albsig.de | eit<br>ennwort eingeben<br>Kennwort ein, um eine Verbindung herzustellen mit: |
|-------------------------------------------------------------------|-------------------------------------------------------------------------------|
|                                                                   | ad.fh-albsig.de\IhrBenutzername<br>Kennwort<br>Domäne: ad.fh-albsig.de        |
|                                                                   | Smartcard einlegen                                                            |
|                                                                   | OK Abbrechen                                                                  |

### Netzlaufwerk verbinden unter Windows 8.1

1. Starten Sie den Windows Explorer, klicken Sie auf "Computer" und auf "Netzlaufwerk verbinden".

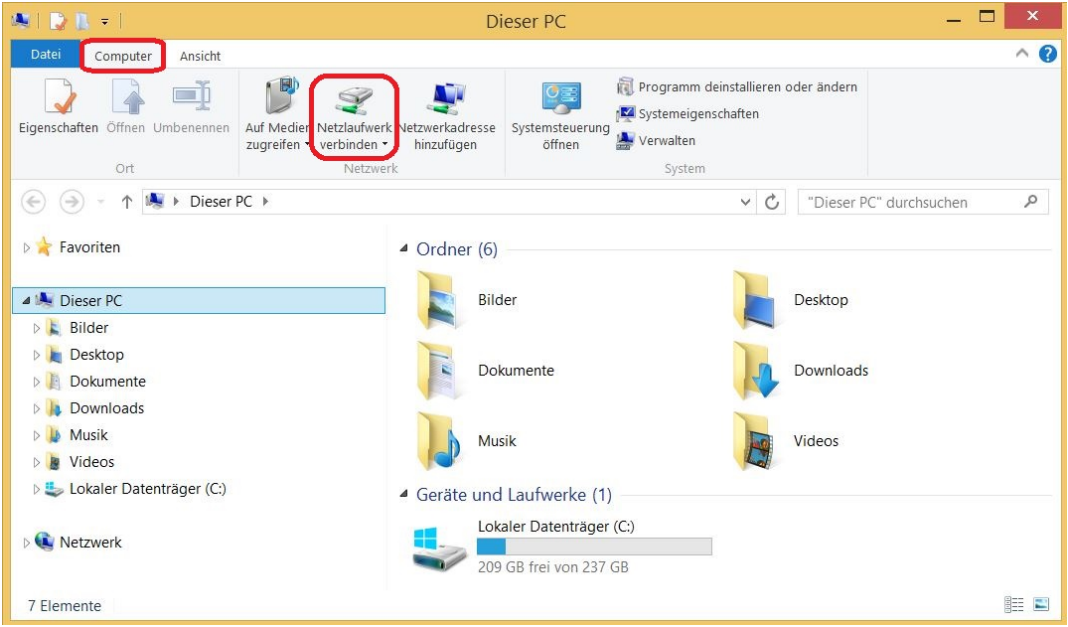

 Geben Sie den Pfad ein. Im Bild wird gezeigt wie der Pfad zum Info-Laufwerk aussieht. Deaktivieren Sie die Option "Verbindung bei Anmeldung wiederherstellen" und aktivieren Sie die Option "Verbindung mit anderen Anmeldeinformationen herstellen". Bestätigen Sie

#### Netzlaufwerk verbinden

anschließend mit "Fertig stellen".

| Bestimmer | n Sie den Laufwerkbuchstaben für die Verbindung und den Ordner, mit dem die                   |
|-----------|-----------------------------------------------------------------------------------------------|
| Verbindun | g hergestellt werden soll:                                                                    |
| Laufwerk: | l: ~                                                                                          |
| Ordner:   | \\ad.fh-albsig.de\info                                                                        |
|           | Beispiel: \\Server\Freigabe                                                                   |
|           | Verbindung bei Anmeldung wiederherstellen                                                     |
|           | /erbindung mit anderen Anmeldeinformationen herstellen                                        |
|           | Verbindung mit einer Website herstellen, auf der Sie Dokumente und Bilder<br>speichern können |
|           |                                                                                               |

 Sie werden nach Ihren Anmeldedaten gefragt. Vergessen Sie nicht die Domäne der Hochschule anzugeben ad.fh-albsig.de\IhrBenutzername, sonst bekommen Sie später beim Zugriff auf Verzeichnisse eine Fehlermeldung! Der Benutzername und das Passwort sind dieselben, die Sie zum Anmelden an einem Hochschulrechner angeben.

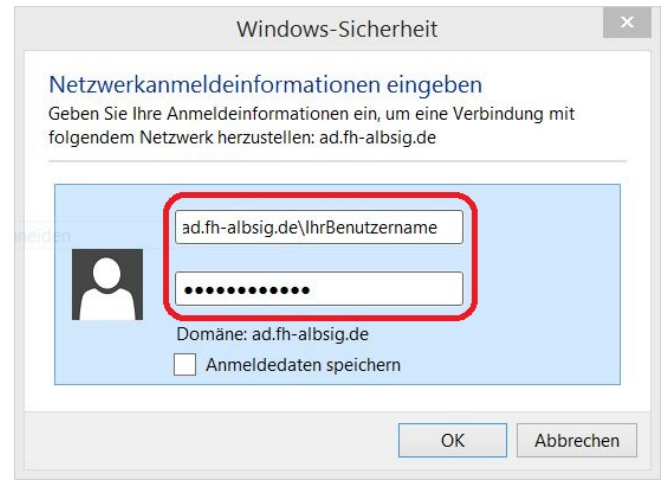

#### Netzlaufwerk verbinden

### Pfade

Info-Laufwerk:

\\ad.fh-albsig.de\info

Home-Laufwerk für Studenten:

\\ad.fh-albsig.de\stud\IhrStudiengang\IhrBenutzername

Home-Laufwerk für Professoren und Mitarbeiter:

\\ad.fh-albsig.de\ma\IhrStudiengang\IhrBenutzername

Bei einigen Professoren und Mitarbeitern der Fakultät 3 kann sich der Pfad unterscheiden:

\\ad.fh-albsig.de\ma\f3\IhrBenutzername

| Kapit                 | el 3                                                                                                    |  |  |
|-----------------------|----------------------------------------------------------------------------------------------------|--|--|
| Drucken im WLAN       |                                                                                                    |  |  |
| In diesem<br>Kapitel: | <ul> <li>Voraussetzungen für das Drucken im WLAN</li> <li>Drucker verbinden unter Windows 7</li> <li>Drucker verbinden unter Windows 8.1</li> </ul> |  |  |

### Voraussetzungen für das Drucken im WLAN

> WLAN-Verbindung zum Hochschulnetz

#### **Drucker verbinden unter Windows 7**

Um einen Drucker zu verbinden, gehen sie wie folgt vor:

- 1. Wählen Sie Menü "Start" ⇒ "Ausführen…" aus.
- 2. Geben Sie im Eingabefeld "Öffnen" den Druckerserver ein: \\izcpm1.ad.fh-albsig.de
- 3. Geben Sie Ihren Benutzernamen und Ihr Passwort ein. Vor Ihrem Benutzernamen müssen Sie zusätzlich **ad.fh-albsig.de**\ eingeben, z.B. so: **ad.fh-albsig.de**\IhrBenutzername.
- 4. Eine Liste mit verfügbaren Druckern wird angezeigt. Suchen Sie den Drucker "Follow Me", klicken Sie ihn mit der rechten Maustaste an und wählen Sie "Verbinden…" aus. Ein Treiber wird installiert, der Drucker wird verbunden und Sie können Ihr Dokument ausdrucken.

#### **Drucker verbinden unter Windows 8.1**

Um einen Drucker zu verbinden, gehen sie wie folgt vor:

 Starten Sie den Windows Explorer und geben Sie den Namen des Druckservers ein: <u>\izcpm1.ad.fh-albsig.de.</u>

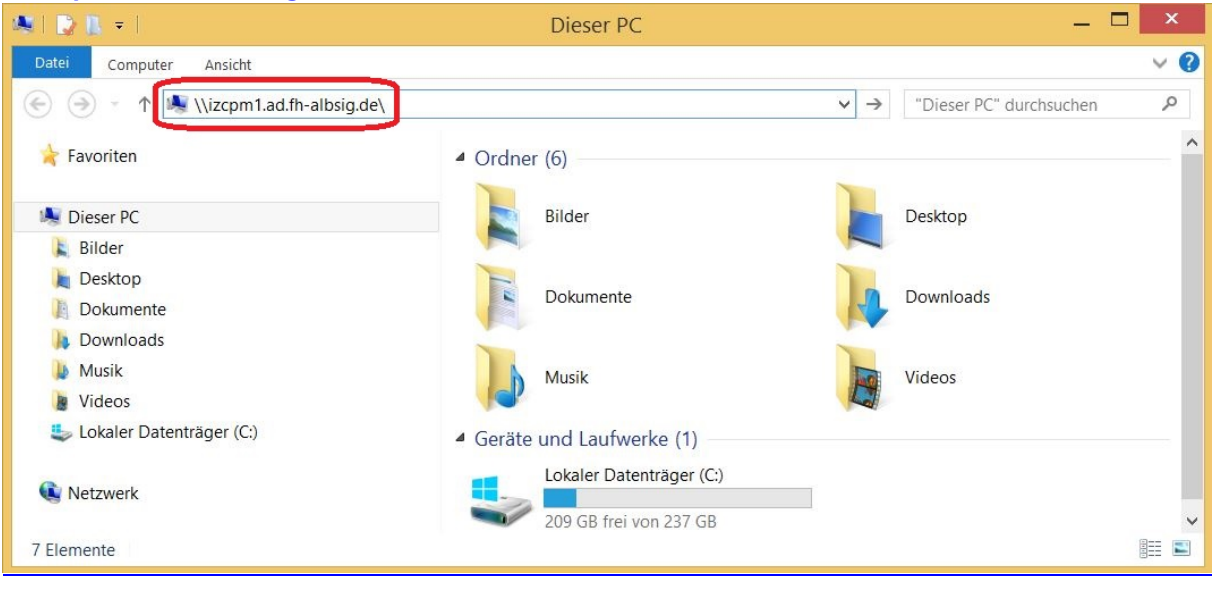

2. Geben Sie Ihren Benutzernamen und Ihr Passwort ein. Vor Ihrem Benutzernamen müssen Sie zusätzlich **ad.fh-albsig.de**\ eingeben, z.B. so: **ad.fh-albsig.de**\IhrBenutzername.

| Windows-Sicherheit                                                                                                    | ×   |
|----------------------------------------------------------------------------------------------------|-----|
| Netzwerkanmeldeinformationen eingeben<br>Geben Sie Ihre Anmeldeinformationen ein, um eine Verbindung mit<br>folgendem Netzwerk herzustellen: izcpm1.ad.fh-albsig.de |     |
| ad.fh-albsig.de\lhrBenutzername                                                                                                    |     |
| Domäne: ad.fh-albsig.de                                                                                                    |     |
| 😵 Der Benutzername bzw. das Kennwort ist falsch.                                                                                                    |     |
| OK Abbreck                                                                                                    | nen |

3. Eine Liste mit verfügbaren Druckern wird angezeigt. Suchen Sie den Drucker "Follow Me", klicken Sie ihn mit der rechten Maustaste an und wählen Sie "Verbinden…" aus. Ein Treiber wird installiert, der Drucker wird verbunden und Sie können Ihr Dokument ausdrucken.

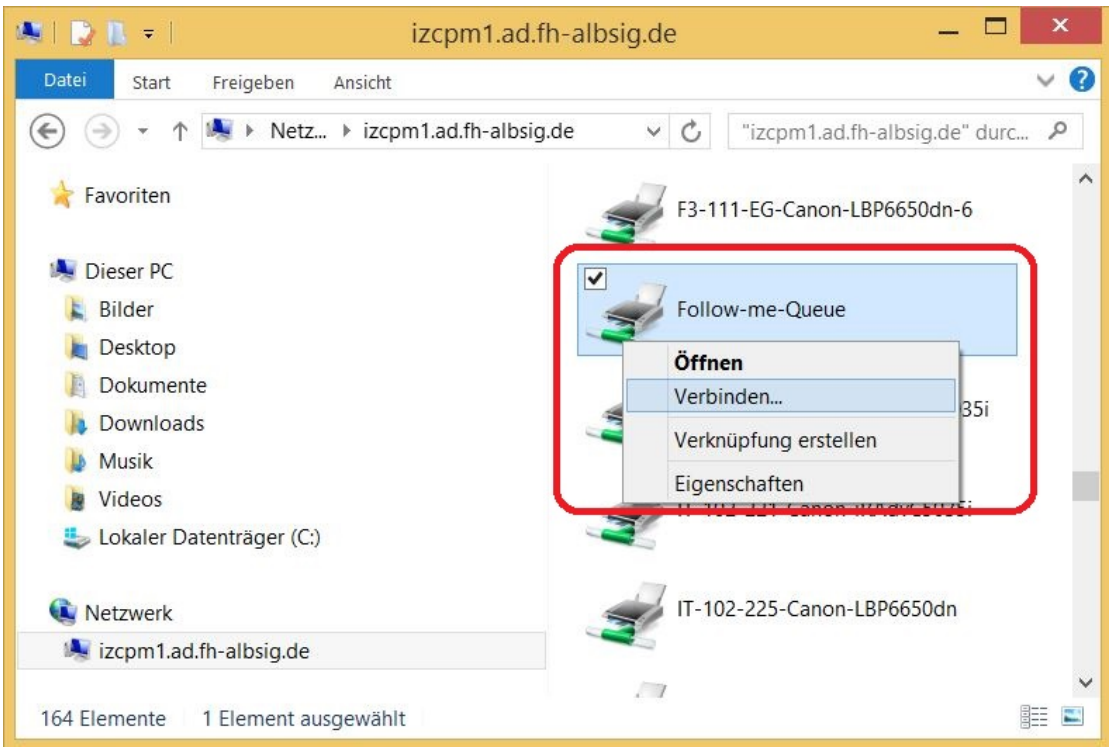